Revised: November 20, 2015

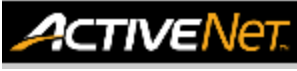

## **REPORTS – ROOM BOOKING DETAILS - HELP GUIDE**

This guide provides the recommended filters to produce certain/intended report outputs. Using different filter combinations may result in different outputs from ActiveNet.

## **Rental Agreement Master Report**

The Rental Agreement Master report displays a master list of reservation permits. It includes the dates of the bookings, total charges and balance due for each permit.

| Access Rental Agreement Master Report                                                                                                    |                                                                                                    |
|----------------------------------------------------------------------------------------------------|----------------------------------------------------------------------------------------------------|
| <ol> <li>Click the Reports icon</li> <li>Click Reservation Reports drop down on the<br/>left-hand side.</li> <li>Select Rental Agreement Master</li> </ol>                                                                                  | Reports Reservation Reports                                                                                                    |
| Filter by Reservation Dates                                                                                                    |                                                                                                    |
| <ol> <li>Click on the calendar icons and select dates to<br/>set Reservation date range.</li> </ol>                                                                                                    | From: Nov 2, 2015         Nov 2, 2015         Through:         Schedule Type         Su Mo       Tu       We       Th         Customer Type       Su Mo       Tu       We       Th       From:         Customer       Su Mo       Tu       We       Th       From:       Customer         Customer       Through:       Through:<                                                                                                    |
| Filter by Event Type                                                                                                    |                                                                                                    |
| <ol> <li>Click Event Type link. This will open up a new page.</li> <li>Check box next to chosen event types.</li> <li>Scroll to bottom of the page and click Done.<br/>The page will close.</li> </ol>                                      | Center       -       External - Rental Agreement         ZZZDO NOT       -       External - Rental Agreement         USECommunity Centre       -       External - Rental Agreement         ZZZIce - Adult Hockey       Lee External - Agreement         ZZZIce - Adult Hockey       Lee External - Agreement         ZZZIce - Adult Hockey       Lee External - Agreement         ZZZIce - General - No       Lee External - Agreement         ZZZIce - General - No       Lee External - Agreement         ZZZIce - General - No       Lee External - Agreement         ZZZIce - General - No       Lee External - Agreement         ZZZIce - General - No       Lee External - Agreement         ZZZIce - General - No       Lee External - Agreement         ZZZIce - General - Agreement       Agreement         ZZZIce - General - Rental - Agreement       Agreement         ZZZIce - General - Rental - Agreement       Agreement         ZZZIce - General - Rental - Agreement       Agreement         Add All Selected       Remove All Selected       Dome |
| Options                                                                                                    | ▼ <u>Options</u>                                                                                                    |
| <ol> <li>Show Event Dates: Check to add booking dates<br/>to the report</li> <li>Include Event Notes: check to add booking<br/>notes to the report</li> <li>Select Adobe Acrobat Reader as Output Type<br/>for optimal printing.</li> </ol> | Name     Voltes       Voided Status     Both       Rental Agreements or Requests     All       Rental Agreement Status     Arry Status       Only Show Unpaid Rental Agreements?     Include Event Notes?       Show Event Notes?     Include Event Notes?       Include System Users?     Include Total Charges and Balance Due?       Show all Activity Custom Questions?     Include       Show Specific Custom Questions?     Remove                                                                                                    |
| Sort Options                                                                                                    | Sect Orthogo                                                                                                    |
| 11. Select <b>Center + Facility</b> from the <b>Sort Options</b><br>drop-down list.                                                                                                    | Center + Facility                                                                                                    |
| Produce Report                                                                                                    |                                                                                                    |
| 12. Click Run Report                                                                                                    | Run Report Cancel                                                                                                    |

For more information or to get assistance, please contact us at:

- ➢ 3-1-1 (within Vancouver)
- 604-873-7000 (outside of Vancouver)

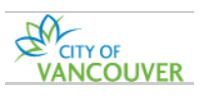

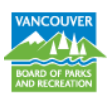

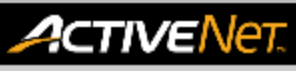

## **REPORTS – RENTAL AGREEMENT MASTER - HELP GUIDE**

## How to read the report

Basic Information (from left to right)

- **#:** Rental Agreement Number (4 digits indicates approved rental agreement)
- Date and log-in ID: ID is staff member who completed the booking
- Agent/Organization/Phone: Customer name, organization (if linked) and phone number
- Address: Customer Address
- **Expiration Date/Status/Site:** Expiration date of permit (only if tentative), status of permit and Site
- **Total Charges:** Total fee amount for rental agreement
- **Balance Due:** Balance to be paid on customer's account. Date displayed is payment due date.

Event List Information:

- **Event:** Event name
- Facility/Equipment/Instructor: Resource booked
- Center: Site
- **Date(s):** Date and time of reservation(s)
- Event Notes: Displayed if staff notes have been made

For more information or to get assistance, please contact us at:

- > 3-1-1 (within Vancouver)
- > 604-873-7000 (outside of Vancouver)

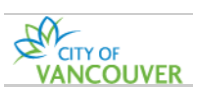

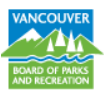